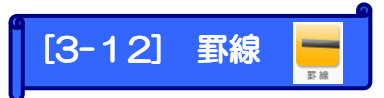

## ページを見やすくするために、罫線を入れることができます。

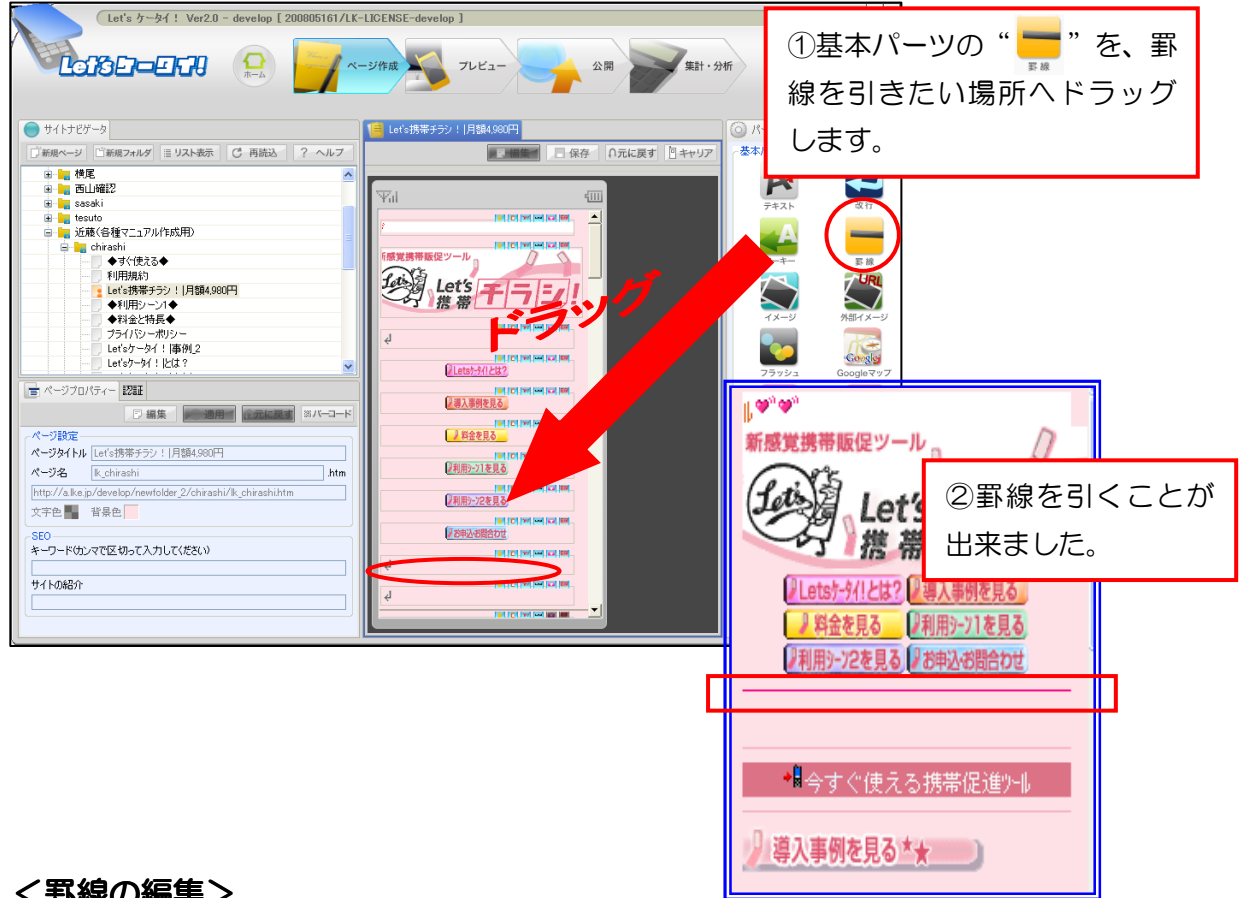

## く罫線の編集>

| Let's ケータイ! Ver2.0 - develop [20] 国家の色を変更   事線の色を変更 エーー   事線 エーー                                                                                                    |                                                                                         |
|----------------------------------------------------------------------------------------------------|-----------------------------------------------------------------------------------------|
| 幅 100 % ★ 太 1 P F<br>OK<br>幅・太さを変更<br>2変更できたら「OK」<br>をクリックする。                                                                                                    |                                                                                         |
| ページタイトル Let's携帯チラジ!月額4,980円<br>ページ名 k_chirashi htm<br>http://a.ke.jp/develop/newfolder_2/chirashi/k_chirashi.htm<br>文字色 輩 背景色<br>SEO<br>キーワード幼ンマで区切って入力してください》<br>サイトの紹介 | ・     ①罫線をダブルクリック         する。         ・            ・          ・            ・          ・ |